# 東洋経済新報社刊行の雑誌記事本文を読もう – magazineplus -

東洋経済雑誌記事閲覧サービスは、原文の表示を目的とした、magazineplus 専用の有料オプションです。 本文が読める雑誌は、「週刊東洋経済」「金融ビジネス」「オール投資」「Think!」「一橋ビジネスレビュー」 の5誌です。magazineplus で検索しながら記事を読むための、画面遷移を見てみましょう。

#### 事例)東洋経済新報社刊行の雑誌に掲載された、「アベノミクス」に関する記事を読みたい

i

### 1. magazineplus を検索します。

| ▶最近追加された記事一覧                     | ▶magazineplus 収録誌検索 |          |         |       |
|----------------------------------|---------------------|----------|---------|-------|
| 検索                               | ii                  |          |         |       |
| 下記項目の1つ以上に入力し、<br>検索ボタンを押してください。 | 検索                  | LL CLEAR |         |       |
| 全文検索<br>詳細表示データの全文から検索しま?        | <i>т.</i> ј         | 3        | 상ず含む ▼  | CLEAR |
| 文献の情報 標題・キーワー                    | ・ド 【東洋経済】アペノミクス     | 必ず含む     | ▼ CLEAR |       |
|                                  |                     | 必ず会わ     | T CLEAR |       |

- [標題・キーワード]に「【東洋 経済】(スペース)アベノミクス」 と入力。スペースで語彙をつなげ ることで、アンド検索になります。 \*「【東洋経済】」と、墨付きパーレンで括る ことで、原文を持つ東洋経済新報社刊行の 記事のみを検索することができます。
- ii [検索]ボタンをクリックしま す。

〈magazineplus 検索画面〉

# 2. 検索結果一覧から、論文・雑誌記事の詳細情報を表示します。

検索結果の一覧から、興味のある記事にチェックを入れるか、[全てチェックする]ボタンを押 して全件にチェックを入れ、[チェックした文献を詳細表示]をクリックします。

| 表示優先順位       1.年月次       年期       2.詰名/書名       昇順       3.著者等       昇順       4.記事標題       昇順       表示更新       初期価に戻す         チェック済みの件数       22件       ★てチェックする       チェックにた文献を詳細表示       山口田本区         マ       「東洋経済】theme 洋費と設備投資-アベノミクスで景気に火はつくか?([特集 入門 日本経済])<br>湯刊東洋経済 / 2013       マ       「東洋経済] theme 経済政策 アベノミクスをどう評価しますか?-INTERVIEW 慶応義塾大学 総合政策学部教授 竹中<br>([特集 入門 日本経済]) | <b>22</b> 件あ | らりました 再検索する 表示作表>> 100件 ▼ prev< [1]                                                                                 |
|----------------------------------------------------------------------------------------------------|--------------|----------------------------------------------------------------------------------------------------|
| 1. 年月次 ● 降順 ● 2. 誌名/書名 ● 昇順 ● 3. 著者等 ● 昇順 ● 4. 記事構題 ● 昇順 ●                                                                                                    | 表示優          | 先順位                                                                                                    |
| チェック済みの件数 22件       全てチェックする チェックにた文献を詳細表示 (ILCEAR)         マ :       (東洋経済) theme 消費と設備投資-アベノミクスで景気に火はつくか?(【特集 入門 日本経済】))         週刊東洋経済 / 2013       2         マ :       (東洋経済】 theme 経済政策 アベノミクスをどう評価しますか?-INTERVIEW 慶応義塾大学 総合政策学部教授 竹叶 (【特集 入門 日本経済】))                                                                                                    | 1. 年         | 月次 ▼ 降順 ▼ 2. 誌名/書名 ▼ 昇順 ▼ 3. 著者等 ▼ 昇順 ▼ 4. 記事標題 ▼ 昇順 ▼ 表示更新 初期体に戻す                                                  |
| ☑ 2 【東洋経済】theme 経済政策 アベノミクスをどう評価しますか?-INTERVIEW 慶応義塾大学 総合政策学部教授 竹中<br>(【特集 入門 日本経済】)                                                                                                    | チェック済<br>マ 1 | みの件数 22件   全てチェックする   チェックした文献を詳細表示   LL CLEAR   【東洋経済】theme 消費と設備投資-アベノミクスで景気に火はつべか?(【特集 入門 日本経済】)   週刊奥洋経済 / 2013 |
| 週刊東洋経済 / 2013                                                                                                    | ✓ 2          | 【東洋経済】theme 経済政策 アベノミクスをどう評価しますか?-INTERVIEW 慶応義塾大学 総合政策学部教授 竹中平<br>(【特集 入門 日本経済】)<br>週刊期:#2時 / 2013                 |

〈magazineplus 検索結果一覧画面〉

# 3. 記事を表示する。

- i 6件目の、「ここがポイント!アベノミクス Q&A」(「週間東洋経済」6450号 2013年3 月)の記事を表示します。
- ii 詳細情報の[リンク]から[東洋経済]ボタンをクリックします。(リンクボタンは、任意の文字列を設定することも可能です。)

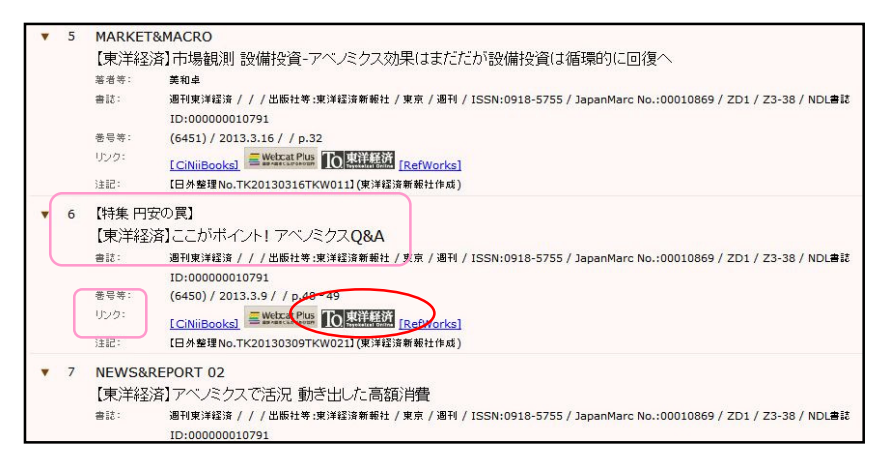

| £7472000++27310∐ 54333      | 21オール報道」(2007年8月1日上5)                       | 2012年10月16<br>PDF版 | 日まで))は、テキスト版とPDF                                 | 版の2つの原文リンクを |
|-----------------------------|---------------------------------------------|--------------------|--------------------------------------------------|-------------|
|                             | 【ご参考】収録各誌(                                  | の提供タイミング           | デー覧                                              |             |
| 難誌名                         | 山口線期間                                       | 発行頻度               | 用子体発売日                                           | 更新日         |
| 週刊 東洋経済 *                   | 1997年5月31日号~                                | 週刊                 | 月曜日                                              | 同左          |
|                             | 2006年Summer~                                | 年刊                 | 秋比東                                              | 同左          |
| 金融ビジネス                      |                                             |                    |                                                  |             |
| 金融ビジネス<br>オール投資 *           | 2006年5月1日号~2012年10<br>月15日号                 | 月2回刊               | 第1、第3の月曜日<br>2012年10月15日号で休<br>刊                 | 同左          |
| 金融ビジネス<br>オール投資 *<br>Think! | 2006年5月1日号~2012年10<br>月15日号<br>2006年Spring~ | 月2回刊<br>季刊         | 第1、第3の月曜日<br>2012年10月15日号で休<br>刊<br>1月/4月/7月/10月 | 同左          |

〈magazineplus 検索結果詳細画面〉

 新しいウィンドウまたはタブが
 開きます。ファイルの形式を、「テキ スト版」、「PDF版」より選びます。
 ここでは、「PDF版」をクリックし ます。

> \*「週刊東洋経済」(2003年2月15日号~) と「オール投資」(2007年8月1日~2012 年10月15日)以外は、PDF版です。

〈ファイル形式選択画面〉

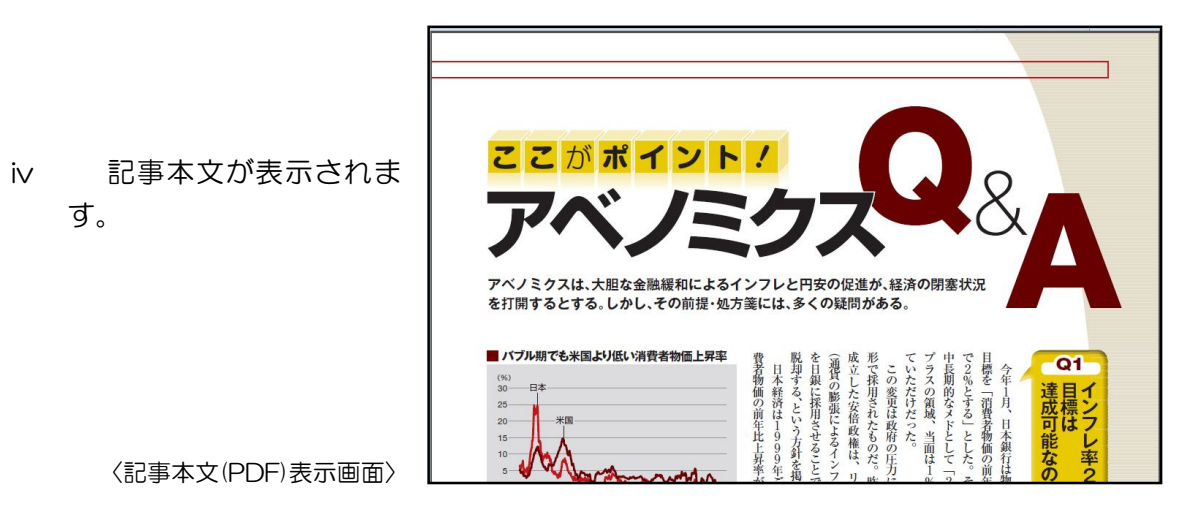

〈以上〉 \*検索日は、2013年4月2日です。